## MANUAL ZOOM-A: MEMASUKKAN NILAI BAGI TOV/UJIAN DAN ETR OLEH GURU SUBJEK. TINDAKAN: GURU SUBJEK

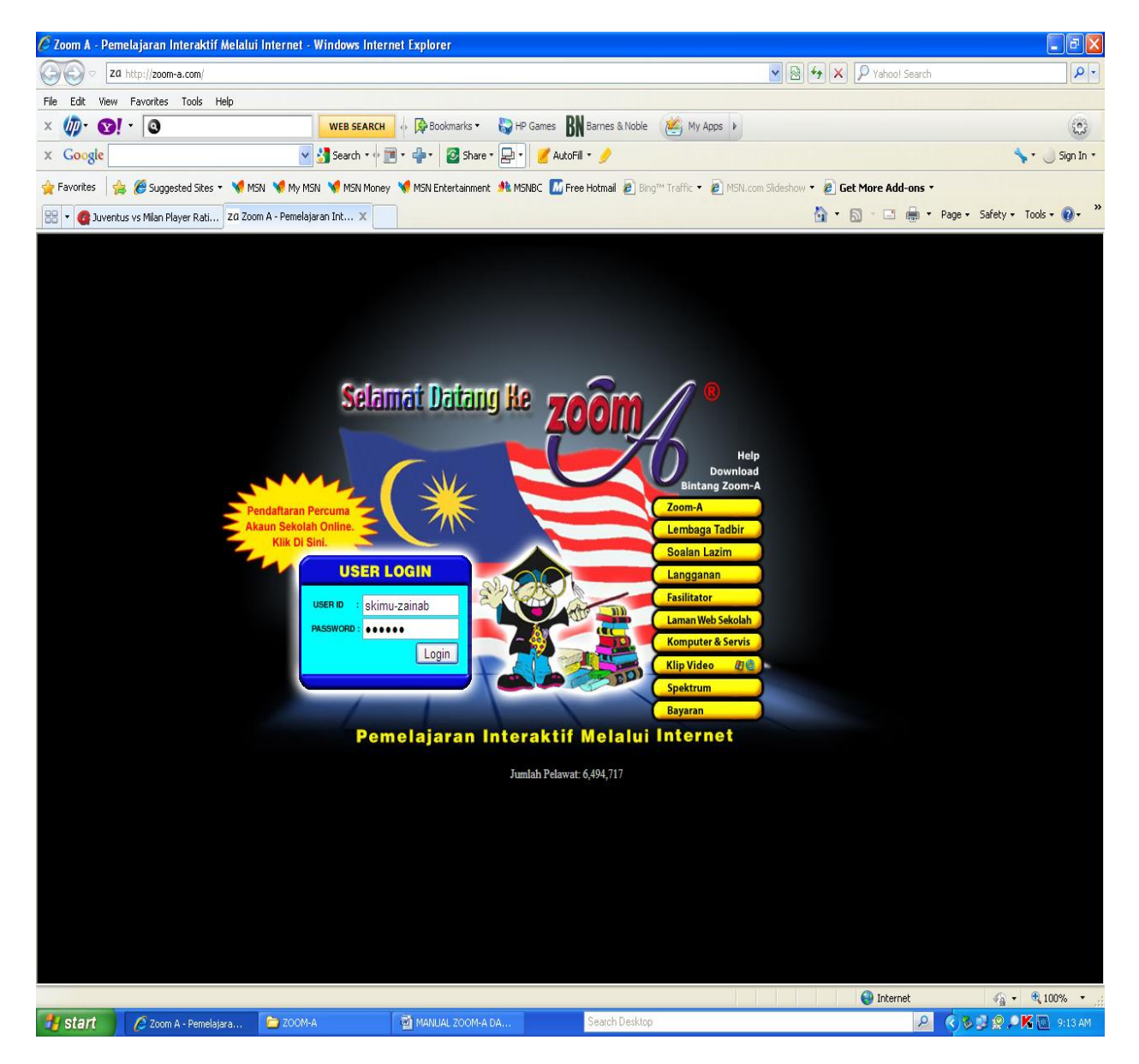

Layari laman web zoom-a (www.zoom-a.com). Masukkan ID dan Password guru dan klik Login.

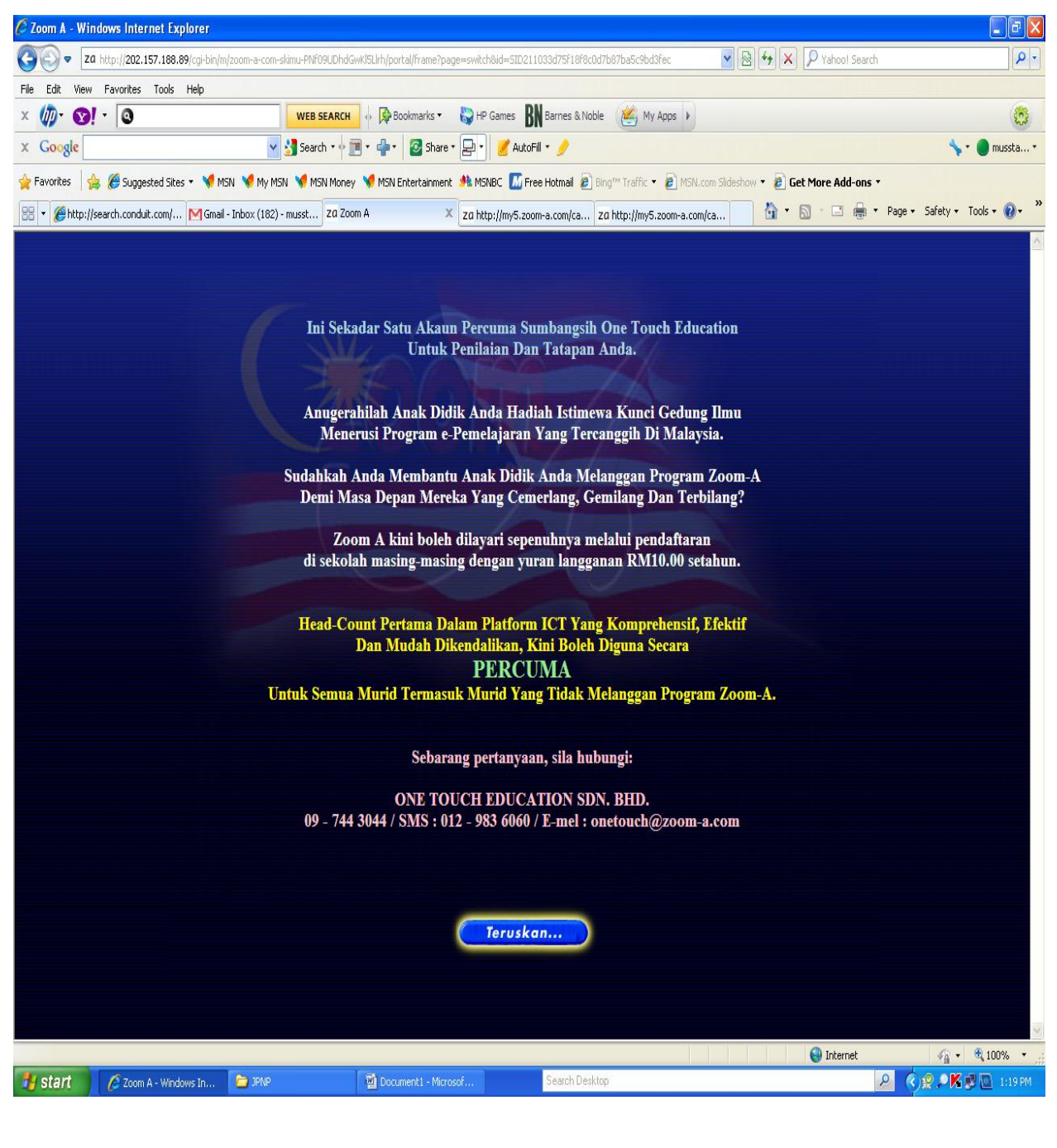

Menu berikut dipaparkan dan Klik butang

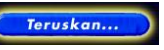

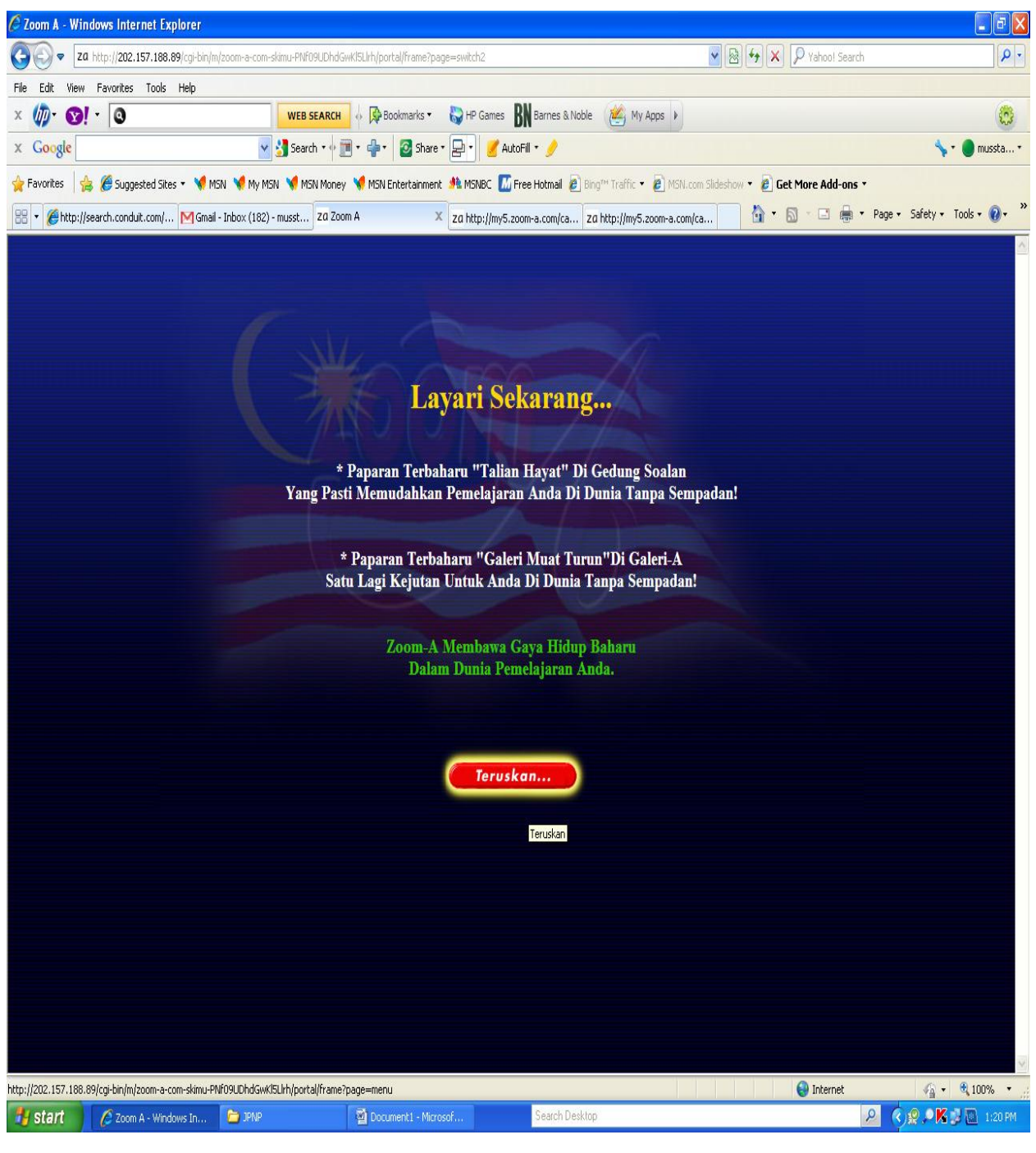

Seterusnya, apabila menu berikut dipaparkan, Klik butang

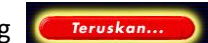

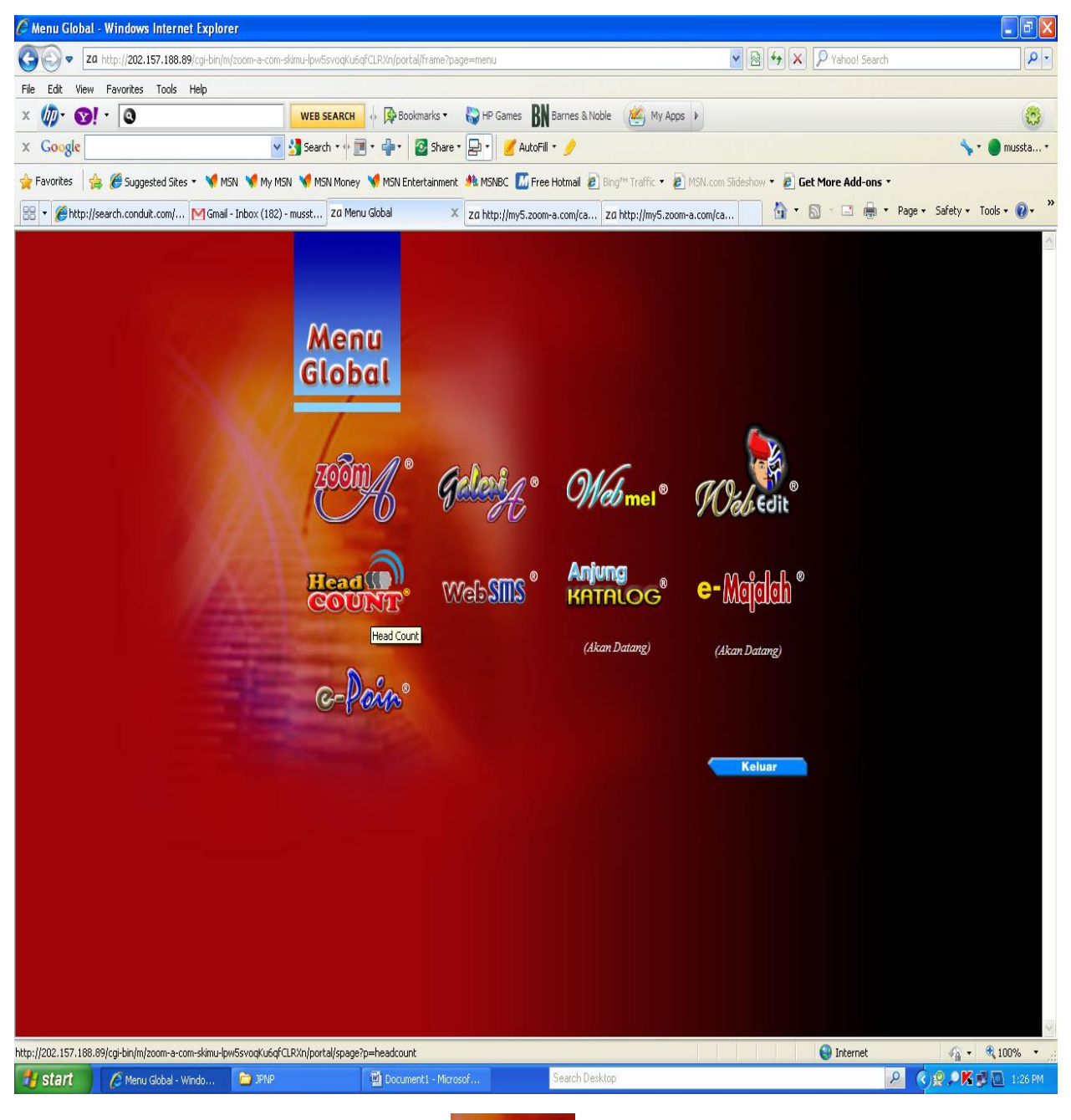

Menu Global akan dipaparkan. Klik pilihan

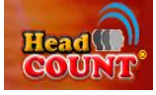

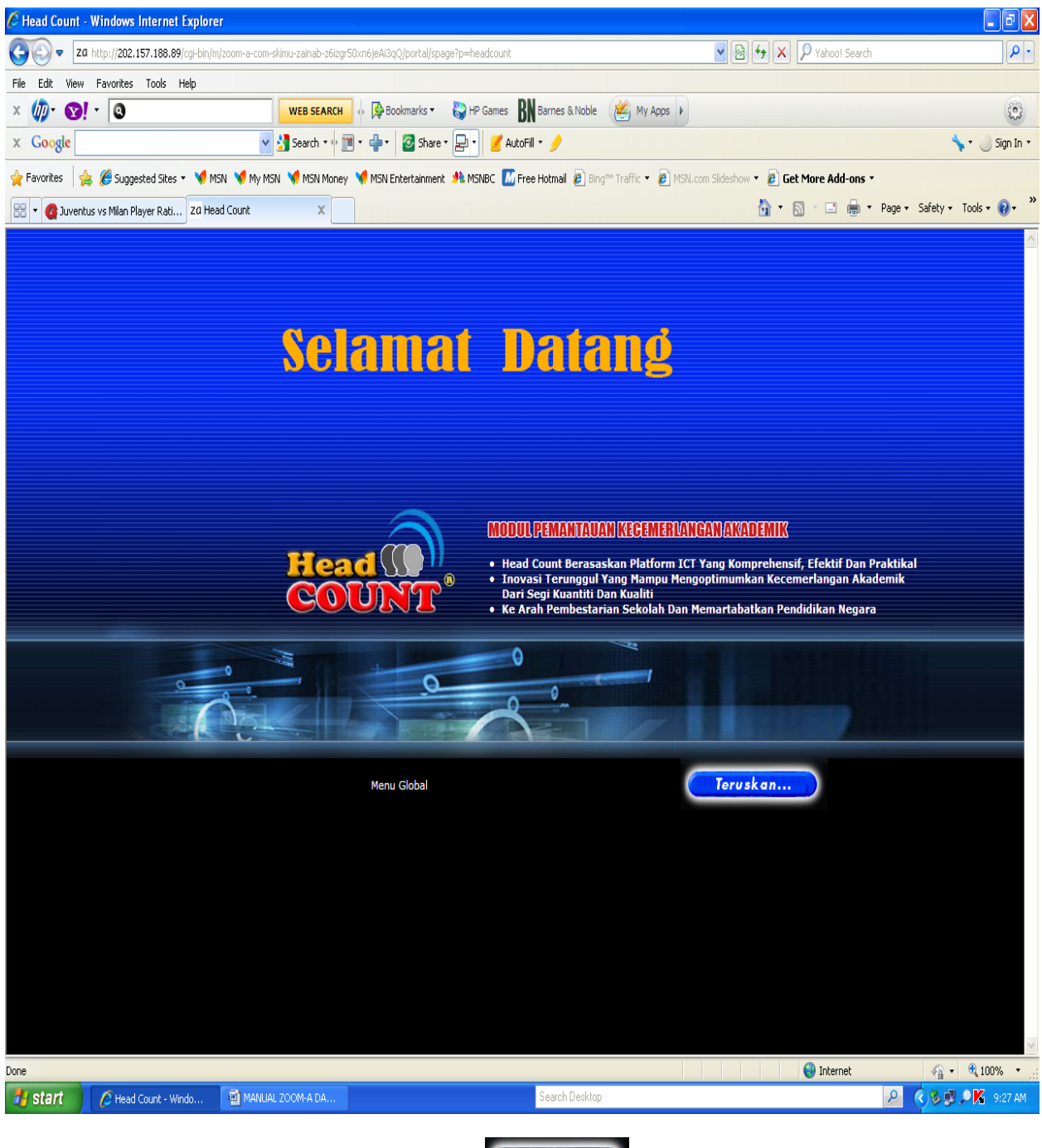

Menu Selamat Datang dipaparkan. Klik butang

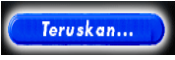

| 🖉 Head count :: skimu-zainab@202.75.6                                                                                                    | 2.13 (sk) - Windows Internet                                                                                                    | Explorer                        |                                    |        |                    |                                    |  |  |  |  |  |  |  |
|----------------------------------------------------------------------------------------------------|----------------------------------------------------------------------------------------------------|---------------------------------|------------------------------------|--------|--------------------|------------------------------------|--|--|--|--|--|--|--|
| COO - Za http://202.157.188.89/cgi-bin/m                                                                                                    | n/zoom-a-com-skimu-zainab-z6izgr50x                                                                                                    | n6jeAi3qQ/headcount/frame       |                                    | *      | 🗟 🐓 🗙 🔎 Yahoo! Sea | rch 🖉 🗸                            |  |  |  |  |  |  |  |
| File Edit View Favorites Tools Help                                                                                                    |                                                                                                    |                                 |                                    |        |                    |                                    |  |  |  |  |  |  |  |
| × 🕼 · 🔞 ! · 🔞                                                                                                    | WEB SEARCH                                                                                                    | Bookmarks 🔹 🌄 HP Games          | BN Barnes & Noble 🛛 My             | Apps 🕨 |                    | ٢                                  |  |  |  |  |  |  |  |
| × Google                                                                                                    | 🔽 🔧 Search 🔹 🖓 🥅                                                                                                    | 🐈 🛛 🖉 Share 🛛 🛃 🖌 🧭 A           | utoFill 🔹 🍠                        |        |                    | 🦴 🔹 🔵 Sign In 🔹                    |  |  |  |  |  |  |  |
| 👷 Favorites 🙀 🍘 Suggested Sites 🔹 💘 MSN 💘 My MSN 💘 MSN Koney 💘 MSN Entertainment 🦺 MSNBC 🖾 Free Hotmail 🙆 Bing <sup>ess</sup> Traffic 🔹 🙆 MSN.com Sideshow 👻 🙆 Get More Add-ons 🔹 |                                                                                                    |                                 |                                    |        |                    |                                    |  |  |  |  |  |  |  |
| 🔡 🔻 🔇 Juventus vs Milan Player Rati Z0 Hea                                                                                                    | ad count :: skimu-zain 🗙                                                                                                    |                                 |                                    |        | 🏠 • 🗟 · 🖃 🖶        | ▼ Page ▼ Safety ▼ Tools ▼ 🕢 ▼      |  |  |  |  |  |  |  |
| Head COUNT                                                                                                    |                                                                                                    | 0                               | _                                  | Menu G | lobal              |                                    |  |  |  |  |  |  |  |
| Head Count SEK 2011 [Change]                                                                                                    |                                                                                                    |                                 |                                    |        | [ <u>Makhumat</u>  | <u>Murid   Senarai Murid</u> ] 🛛 🕐 |  |  |  |  |  |  |  |
| Tahun: $1/2/3/4/5/6$ Carian HC Ta                                                                                                    | <u>hun 1</u>   OII: 37 Year: 2011                                                                                                    |                                 |                                    |        |                    |                                    |  |  |  |  |  |  |  |
| Jenis Year                                                                                                    | Tarikh                                                                                                    | Tajuk                           | Subjek                             | Tahun  | Kelas              | Remark                             |  |  |  |  |  |  |  |
|                                                                                                    | L.                                                                                                    | <u>Belum ada</u><br>Belum ada   |                                    | 1      | BESTARI<br>BUJAK   |                                    |  |  |  |  |  |  |  |
| 3.                                                                                                    | a de la companya de la companya de l | <u>Belum ada</u>                |                                    | 1      | PINTAR             |                                    |  |  |  |  |  |  |  |
|                                                                                                    |                                                                                                    | -                               |                                    | -      |                    |                                    |  |  |  |  |  |  |  |
|                                                                                                    |                                                                                                    | Target Murid Cemerlang          | Кероп                              |        |                    |                                    |  |  |  |  |  |  |  |
|                                                                                                    |                                                                                                    | <u>Carian Kedudukan Kelas T</u> | <u>ıhun 1   Carian Ujian Tahun</u> | 1      |                    |                                    |  |  |  |  |  |  |  |
|                                                                                                    | Fa                                                                                                    |                                 | 0.10.11                            |        | 😜 Internet         |                                    |  |  |  |  |  |  |  |
| Start // Head count :: skimu-z                                                                                                    | MANUAL ZOOM-A DA                                                                                                    |                                 | Search Desktop                     |        |                    | 🔑 🔇 🏷 💭 🔑 🧏 9:29 AM                |  |  |  |  |  |  |  |

Menu Head Count dipaparkan.

Sila pilih Tahun yang berkenaan bagi menu pilihan Tahun

| ∕∂ Head count :: skimu-zainab@202.75.62.13 (sk) - Windows Internet Explorer                                                                  |                         |                   | - 7                    |
|----------------------------------------------------------------------------------------------------|-------------------------|-------------------|------------------------|
| COO v Za http://202.157.188.89/cgl-bin/m/zoom-a-com-skimu-zainab-z6izgr50xn6jeAl3qQ/headcount/frame                                          | 💌 🗟 🐓 🗙 🔎               | 'ahoo! Search     | P •                    |
| File Edit View Favorites Tools Help                                                                                                    |                         |                   |                        |
| X 🕼 · 😒 ! · 💿 WEB SEARCH   · 🖗 Bookmarks · 🖏 HP Games BN Barnes & Noble 🖄 My Apps >                                                          |                         |                   | 8                      |
| 🗴 Google 🔤 🛃 Search + 🖗 🗐 + 🧁 - 🛛 🖉 Share + 🔁 - 🛛 🥑 AutoFill + 🥖                                                                             |                         |                   | 🦴 🔹 🥚 Sign In 🔹        |
| 🐈 Favorites 👍 🍘 Suggested Sites 🔹 🔌 MSN 💙 MSN 划 MSN Money 划 MSN Entertainment 🏄 MSNBC 🖾 Free Hotmail 😰 Bing <sup>M</sup> Traffic 🔹 🙆 MSN.cor | m Slideshow 👻 🙋 Get Mor | e Add-ons 🔹       |                        |
| 😫 🔹 👩 Juventus vs Milan Player Rati 🛛 Za Head count :: skimu-zain 🗙 Za Zoom A - Pemelajaran Intera                                           | 🚹 • 🔊 •                 | 🖃 🌐 🔻 Page 🕶      | Safety 🕶 Tools 🕶 🔞 🕶 🎽 |
|                                                                                                    |                         |                   |                        |
|                                                                                                    | enu Global              |                   |                        |
|                                                                                                    |                         |                   |                        |
| Head Count SEK 2011 [Change]                                                                                                    | [ M                     | akhumat Murid   S | enarai Murid] 👔        |
| Tahun: <u>1/2/3/4/5/6   Carian HC Tahun 6</u>   OTI: 3 / Year: 2011                                                                          |                         |                   |                        |
| Tanic Veer Tavilda Taiule Subiele                                                                                                    | Tehun                   | Kolas             | Romanly                |
| 1. SEK 2011 3/4/11 & HC 6 BESTARI BMP (SK) BMK (SK) BI (SK) MM SNS                                                                           | 6                       | BESTARI           | Remark                 |
| 2. 🗆 SEK 2011 3/4/11 🗶 <u>HC 6 BIJAK</u> BMP (SK) BMK (SK) BI (SK) MM SNS                                                                    | 6                       | BIJAK             | 3                      |
| 3. 🔲 SEK 2011 3/4/11 🏾 🍂 <u>HC 6 PINTAR</u> BMP (SK) BMK (SK) BI (SK) MM SNS                                                                 | 6                       | PINTAR            | 3                      |
| Target Murid Cemerlang V Report                                                                                                    |                         |                   |                        |
|                                                                                                    |                         |                   |                        |
|                                                                                                    |                         |                   |                        |
| <u>Carian Kedudukan Kelas Tahun 6</u>                                                                                                    |                         |                   |                        |
|                                                                                                    |                         |                   |                        |
|                                                                                                    |                         |                   |                        |
|                                                                                                    |                         |                   |                        |
|                                                                                                    |                         |                   |                        |
|                                                                                                    |                         |                   |                        |
|                                                                                                    |                         |                   |                        |
|                                                                                                    |                         |                   |                        |
|                                                                                                    |                         |                   |                        |
|                                                                                                    |                         |                   |                        |
|                                                                                                    |                         |                   |                        |
|                                                                                                    |                         |                   |                        |
|                                                                                                    |                         |                   |                        |
|                                                                                                    |                         |                   |                        |
|                                                                                                    |                         | Internet          | 🗌 🔹 🔍 100% 🔹 j         |
| 🛃 start 🖉 🖉 Head count :: sk 🖉 2 Microsoft Off 🔸 🌸 e-Kamus versi 5.01 📄 200M-A Search Desktop                                                |                         | P                 | 🔇 🎉 🔎 🔏 9:55 AM        |

Klik pada nama kelas di kolum Tajuk.

| 🖉 Head count :: skimu-zainab@202.75.62.13 (sk) - V                                                                                                    |                                |                   |      |         |      |      |            |         |             |          |            |                      |  |
|----------------------------------------------------------------------------------------------------|--------------------------------|-------------------|------|---------|------|------|------------|---------|-------------|----------|------------|----------------------|--|
| COO v Za http://202.157.188.89/cgi-bin/m/zoom-a-com-s                                                                                                    |                                | • 🖻               | P -  |         |      |      |            |         |             |          |            |                      |  |
| File Edit View Favorites Tools Help                                                                                                    |                                |                   |      |         |      |      |            |         |             |          |            |                      |  |
| x 🕼 · 😒! · 🙆                                                                                                    | Apps 🕨                         |                   |      |         |      | ٢    |            |         |             |          |            |                      |  |
| 🗴 Google 🚽 Search • 🖗 🎟 • 👘 • 😰 Share • 🕞 • 🦉 AutoFill • 🥖                                                                                                    |                                |                   |      |         |      |      |            |         |             |          |            |                      |  |
| 🖕 Favorites 👍 🍘 Suggested Sites 🔹 📢 MSN 📢 MSN 📢 MSN Money 📢 MSN Entertainment 🦂 MSNBC 🖾 Free Hotmail 🖻 Bing™ Traffic 🔹 🔊 MSN.com Sideshow 👻 🗿 Get More Add-ons 🔹 |                                |                   |      |         |      |      |            |         |             |          |            |                      |  |
| 🔡 🔻 🚯 Juventus vs Milan Player Rati Zū Head count :: skim                                                                                                    | u-zain 🗙 za Zoom A - Pemelajar | an Intera         |      |         |      |      |            |         | 👌 - 🔊 -     | <u> </u> | 🔹 🔹 Page 🕶 | Safety 🔹 Tools 🔹 🕢 🍟 |  |
|                                                                                                    |                                |                   |      |         |      |      |            |         |             |          |            |                      |  |
| Head (1)<br>COUNT Menu Clobal                                                                                                    |                                |                   |      |         |      |      |            |         |             |          |            |                      |  |
| Head Count: HC 6 BESTARI                                                                                                    |                                |                   |      |         |      |      |            |         |             |          |            | 0                    |  |
|                                                                                                    |                                | Persent Prester 1 |      |         |      |      |            |         |             |          |            |                      |  |
| Snow: WBMP(SK) WBMK(SK) WBI(SK)                                                                                                    | ™MM ™SNS /[ <u>Edit</u> ,      | Report Prestasij  | •    |         |      |      |            |         |             |          |            | Ξ.                   |  |
| Tahun 6, Kelas BESTARI                                                                                                    |                                | LEONG VEE CHE     | NG   | мм      | 71 0 |      | л и рт мои | D SON   | I SNS NOT   | TAU      | DT UASSAN  |                      |  |
| No.Nama                                                                                                    | Tahun K                        | Celas Subjek      | TOV  | Gred    | OTII | Gred | Ul Gred OT | 12 Gred | U2 Gred ETF | Gred     | MASSAN     | Gred Gred UPSR       |  |
| 1. ADLINA SYAFIQAH BINTI SAMSUDIN                                                                                                    | 6 B                            | ESTARI BMP (SK)   | 87   | А       | 91   | А    | 96         | A       | 100         | А        | 14.9%      |                      |  |
|                                                                                                    |                                | BMK (SK)          | 85   | А       | 90   | А    | 95         | А       | 100         | А        | 17.6%      |                      |  |
|                                                                                                    |                                | BI (SK)           | 80   | А       | 87   | А    | 93         | Α       | 100         | А        | 25.0%      |                      |  |
|                                                                                                    |                                | MM                | 75   | В       | 77   | В    | 78         | В       | 80          | Α        | 6.7%       |                      |  |
|                                                                                                    |                                | SNS               | 78   | В       | 79   | В    | 79         | В       | 80          | А        | 2.6%       |                      |  |
| 2. AHMAD AFNAN BIN ZAHARI                                                                                                    | 6 B                            | ESTARI BMP (SK)   | 55   | С       | 64   | В    | 73         | В       | 82          | A        | 49.1%      |                      |  |
|                                                                                                    |                                | BMK (SK)          | 50   | С       | 53   | С    | 57         | С       | 60          | В        | 20.0%      |                      |  |
|                                                                                                    |                                | BI (SK)           |      |         | 0    | Ε    | 0          | E       | 0           | Ε        | N/A        |                      |  |
|                                                                                                    |                                | MM                |      |         | 0    | E    | 0          | E       | 0           | E        | N/A        |                      |  |
|                                                                                                    |                                | SNS               |      |         | 0    | E    | 0          | E       | 0           | E        | N/A        |                      |  |
| 3. AIMI ATHIRAH BT. SUHAIMI                                                                                                    | 6 B                            | BESTARI BMP (SK)  |      |         | 0    | E    | 0          | E       | 0           | E        | N/A        |                      |  |
|                                                                                                    |                                | BMK (SK)          |      |         | 0    | E    | 0          | E       | 0           | E        | N/A        |                      |  |
|                                                                                                    |                                | BI (SK)           |      |         | 0    | E    | 0          | E       | 0           | E        | N/A        |                      |  |
|                                                                                                    |                                | NIN               |      |         | 0    | E    | 0          | E       | 0           | E        | N/A<br>N/A |                      |  |
|                                                                                                    | 6 0                            | ECTADI DMD (CV)   |      |         | 0    | E    | 0          | E       | 0           | E        | N/A        |                      |  |
| 4. AMINGE INIGAN D HAIZAMMONI                                                                                                    |                                | BMK (SK)          |      |         | 0    | F    | 0          | E       | 0           | F        | N/A        |                      |  |
|                                                                                                    |                                | BL(SK)            |      |         | 0    | E    | 0          | E       | 0           | E        | N/A        |                      |  |
|                                                                                                    |                                | MM                |      |         | 0    | E    | 0          | E       | 0           | E        | N/A        |                      |  |
|                                                                                                    |                                | SNS               |      |         | 0    | E    | 0          | E       | 0           | E        | N/A        |                      |  |
| 5. AMIRUL IMRAN B ZAIMI                                                                                                    | 6 B                            | ESTARI BMP (SK)   |      |         | 0    | Е    | 0          | Е       | 0           | Е        | N/A        |                      |  |
|                                                                                                    |                                | BMK (SK)          |      |         | 0    | Ε    | 0          | Е       | 0           | Е        | N/A        |                      |  |
|                                                                                                    |                                | BI (SK)           |      |         | 0    | Е    | 0          | Е       | 0           | Е        | N/A        |                      |  |
|                                                                                                    |                                | MM                |      |         | 0    | Ε    | 0          | Е       | 0           | Е        | N/A        |                      |  |
|                                                                                                    |                                | SNS               |      |         | 0    | Е    | 0          | Е       | 0           | Е        | N/A        |                      |  |
| 6. ARIFF B AMIRUDDIN                                                                                                    | 6 B                            | ESTARI BMP (SK)   |      |         | 0    | E    | 0          | E       | 0           | E        | N/A        | ×                    |  |
|                                                                                                    |                                |                   | _    |         |      |      |            |         | L 😜 🚱       | nternet  |            | 🖓 • 🔍 100% • 🛒       |  |
| 🛃 start 🥢 🌈 Head count :: sk 🕅 2 Microsoft O                                                                                                    | iff 👻 🌏 e-Kamus versi 5.01     | COOM-A            | Sear | ch Desk | top  |      |            |         |             |          | P (        | 🖓 😼 🔎 🔏 9:59 AM      |  |

Klik <u>Edit</u> untuk memulakan proses memasukkan markah bagi TOV/Ujian/ETR murid kelas yang berkenaan

| Head count :: skimu-zainab@202.75.62.13 (sk) -                                                                                                    | Window | s Internet Exp           | olorer      |         |       |       |      |             |         |       |        |       |           |            |         |          |            |              |      |
|----------------------------------------------------------------------------------------------------|--------|--------------------------|-------------|---------|-------|-------|------|-------------|---------|-------|--------|-------|-----------|------------|---------|----------|------------|--------------|------|
| Co v Za http://202.157.188.89/cgi-bin/m/zoom-a-com-skimu-zainab-zóizgr50xn6jeAl3qQ/headcount/frame                                                                                 |        |                          |             |         |       |       |      |             |         |       |        | 8 4   | ×         | <b>₽</b> • |         |          |            |              |      |
| File Edit Wew Favorites Tools Help                                                                                                    |        |                          |             |         |       |       |      |             |         |       |        |       |           |            |         |          |            |              |      |
| X 107 SI SI Starres & Noble My Apps                                                                                                    |        |                          |             |         |       |       |      |             |         |       |        |       |           |            |         |          |            |              | 3    |
| X Google Y Search • $\phi$ III • $\phi$ III • $\phi$ III • $\phi$ AutoFill • $\phi$                                                                                                |        |                          |             |         |       |       |      |             |         |       |        |       |           |            | 1       | • 🔵 Sign | In *       |              |      |
| 👷 Favorites 🙀 🖉 Suggested Sites 🔹 📢 MSN 划 My MSN 划 MSN Money 📢 MSN Entertainment 🤼 MSNEC 🛄 Free Hotmail 🙆 Bing <sup>min</sup> Traffic 🔹 🔊 MSN.com Sildeshow 🔹 🖉 Get More Add-ons 🔹 |        |                          |             |         |       |       |      |             |         |       |        |       |           |            |         |          |            |              |      |
| 🔀 🔻 🔇 Juventus vs Milan Player Rati ZG Head count :: skimu-zain X ZG Zoom A - Pemelajaran Intera X ZG Zoom A - Pemelajaran Intera                                                  |        |                          |             |         |       |       |      |             |         |       |        |       | rools 🕶 🔞 | • ″        |         |          |            |              |      |
|                                                                                                    |        |                          |             |         |       |       |      |             |         |       |        | ^     |           |            |         |          |            |              |      |
| Head Count: HC 6 BESTARI                                                                                                    |        |                          |             |         |       |       |      |             |         |       |        |       |           |            |         |          |            |              |      |
| Tahun 6, Kelas BESTARI                                                                                                    |        |                          |             |         |       |       |      |             |         |       |        |       |           |            |         |          |            |              |      |
| BMP (SK) - ZAINAB BT RAMLI, BMK (SK) -                                                                                                    | ZAINAI | B BT RAMLI               | , BI (SK)   | ) - LEO | NG YI | EE CH | ENG  | , MM -      | ZUNAIDA | HBT   | MOHD S | OM, S | NS - N(   | ORIAH      | H BT HA | SSAN     |            | Gred         |      |
| No.Nama                                                                                                    | Tahu   | nKelas Sı                | ubjek       | TOV     | Gred  | OTII  | Gred | Ul          | GredOTI | 2Gree | I U2   | Gred  | ETR       | Gred       | TAM     | U3       | Gred       | UPSR         |      |
| 1. ADLINA SYAFIQAH BINTI SAMSUDIN                                                                                                    | 6      | BESTARI <mark>B</mark>   | MP<br>5K) 8 | 37      | А     | 91    | А    |             | 96      | А     |        |       | 100       | A          | 14.9%   |          | ]          |              |      |
|                                                                                                    |        | Bl                       | MK 8        | 35      | А     | 90    | А    |             | 95      | А     |        | ] [   | 100       | A          | 17.6%   |          | 1          |              |      |
| 2. AHMAD AFNAN BIN ZAHARI                                                                                                    | 6      | BESTARI <sup>BI</sup>    | MP 5        | 55      | С     | 64    | В    |             | 73      | В     |        |       | 82        | A          | 49.1%   |          |            |              |      |
|                                                                                                    |        | BI<br>(S                 | MK<br>5K) 5 | 50      | C     | 53    | С    |             | ] 57    | С     |        | ] [   | 60        | B          | 20.0%   |          | ]          |              |      |
| 3. AIMI ATHIRAH BT. SUHAIMI                                                                                                    | 6      | BESTARI <sup>BI</sup>    | MP<br>SK)   |         |       | 0     | E    |             | 0       | Е     |        |       | 0         | Е          | N/A     |          |            |              |      |
|                                                                                                    |        | Bl<br>(S                 | MK<br>SK)   |         | ]     | 0     | E    |             | 0       | E     |        |       | D         | E          | N/A     |          | ]          |              |      |
| 4. AMIRUL IKRAM B HAIZAMMURI                                                                                                    | 6      | BESTARI <mark>B</mark>   | MP<br>5K)   |         |       | 0     | E    |             | 0       | Е     |        |       | D         | Е          | N/A     |          |            |              |      |
|                                                                                                    |        | Bl<br>(S                 | MK<br>SK)   |         | ]     | 0     | E    |             | 0       | E     |        |       | 0         | E          | N/A     |          | ]          |              |      |
| 5. AMIRUL IMRAN B ZAIMI                                                                                                    | 6      | BESTARI <mark>B</mark> I | MP<br>SK)   |         |       | 0     | E    |             | 0       | Е     |        |       | 0         | Е          | N/A     |          |            |              |      |
|                                                                                                    |        | Bl<br>(S                 | MK<br>5K)   |         | ]     | 0     | E    |             | 0       | E     |        |       | 0         | E          | N/A     |          | ]          |              |      |
| 6. ARIFF B AMIRUDDIN                                                                                                    | 6      | BESTARI <mark>B</mark> I | MP<br>SK)   |         |       | 0     | E    |             | 0       | Е     |        |       | D         | E          | N/A     |          |            |              |      |
|                                                                                                    |        | Bl<br>(S                 | MK<br>SK)   |         | ]     | 0     | E    |             | ] 0     | E     |        |       | D         | E          | N/A     |          | ]          |              |      |
| 7. FARID AKMAL BIN ZAKARIA                                                                                                    | 6      | BESTARI <mark>B</mark>   | MP<br>SK)   |         |       | 0     | E    |             | 0       | Ε     |        |       | D         | E          | N/A     |          |            |              |      |
|                                                                                                    |        | Bl<br>/C                 | MK<br>VV    |         |       | 0     | E    |             | 0       | E     |        |       | 0         | E          | N/A     |          | ]          |              | ~    |
| Done                                                                                                    |        |                          | T           |         |       |       |      | 1.0.1       |         |       |        |       | 0         | ) Interr   | net     | 0        | - <u>-</u> | 100%         | •    |
| Start / Head count :: sk 🛛 2 Microsoft                                                                                                    | Off 🔻  | 🌏 e-Kamus ve             | ersi 5.01   | 🔁 2001  | M-A   |       | Sea  | arch Deskto | p       |       |        |       |           |            |         | 2 (      | Ş 🖗 ,      | <b>10:02</b> | AM . |

Apabila markah TOV dimasukkan, program ini secara automatik menjana markah bagi OTI1, OTI2 dan seterusnya. Walaubagaimanapun, markah bagi ETR boleh diubahsuai.

Setelah proses memasukkan markah selesai, sila klik butang Update

| A Head count :: skimu-zainab@202.75.62.13 (sk) - Windows Internet Exp                                                                                               | lorer    |           |            |            |          |         |          |       |        |        |             |               |                    |                         | đX     |
|----------------------------------------------------------------------------------------------------|----------|-----------|------------|------------|----------|---------|----------|-------|--------|--------|-------------|---------------|--------------------|-------------------------|--------|
| C C = Za http://202.157.188.89/cgi-bin/m/zoom-a-com-skimu-zainab-z6izgr50xn6je.                                                                                     | ~        |           |            | • 9        |          |         |          |       |        |        |             |               |                    |                         |        |
| File Edit View Favorites Tools Help                                                                                                    |          |           |            |            |          |         |          |       |        |        |             |               |                    |                         |        |
| × 🕼 · 😒 · 🔍 WEB SEARCH 🗄                                                                                                    |          |           |            |            |          |         |          |       |        |        |             |               |                    |                         |        |
| X Google Search + + III + +                                                                                                    |          |           |            |            |          | 🦴 • 🔵 s | ign In 🔹 |       |        |        |             |               |                    |                         |        |
| 🖕 Favorites 👍 🍘 Suggested Sites 🔹 💘 MSN 💘 MSN 💘 MSN Money 💘 MSN Entertainment 🦀 MSNBC 🌃 Free Hotmail 🗿 Bing''' Traffic 💌 🖻 MSN.com Sildeshow 👻 🙆 Get More Add-ons 🔹 |          |           |            |            |          |         |          |       |        |        |             |               |                    |                         |        |
| 🔀 🔹 🚱 Juventus vs Milan Player Rati 🛛 za Head count :: skimu-zain 🗴 za Zoom A - Pemelajaran Intera 🏠 🔹 👼 🐑 Page 🗴 Safety 🗸                                          |          |           |            |            |          |         |          |       |        |        |             |               | Safety + Tools + ( | <b>∂</b> • <sup>»</sup> |        |
|                                                                                                    |          |           |            |            |          |         |          |       |        |        |             | ~             |                    |                         |        |
| Head Count: HC 6 BESTARI                                                                                                    |          |           |            |            |          |         |          |       |        |        |             |               |                    |                         | )      |
| Show: 🕏 BMP (SK) 🕏 BH (SK) 🖗 MM 🖗 SNS // [ Edit , Report Prestasi]                                                                                                  |          |           |            |            |          |         |          |       |        |        |             |               |                    |                         |        |
| Tahun 6, Kelas BESTARI<br><b>BMP (SK)</b> - ZAINAB BT RAMLI, <b>BMK (SK)</b> - ZAINAB BT RAMLI,<br><i>Updated. Target off: UPDATE 0;</i>                            | BI (SI   | K) - LEON | NG YEE CHI | ENG,       | ММ       | - ZUI   | NAID     | AH BT | MOHD   | SOM    | , SNS - NOI | RIAH          | BT HASSAN          | 1                       | _      |
| No.Nama                                                                                                    | Tahun    | Kelas     | Subjek     | TOV        | Gred     | OTII    | Gred     | UlGre | d OTI2 | Gred   | U2 Gred ETH | R Gree        | d % TAMU           | 3 Gred Gred UP          | ŝR     |
| 1. ADLINA SYAFIQAH BINTI SAMSUDIN                                                                                                    | 6        | BESTAR    | BMP (SK)   | 87         | A        | 91      | A        |       | 96     | A      | 100         | A (           | 14.9%              |                         |        |
|                                                                                                    |          |           | BMK (SK)   | 85         | A        | 90      | A        |       | 95     | A      | 100         | A             | 17.6%              |                         |        |
|                                                                                                    |          |           | BI (SK)    | 80         | A        | 8/      | A        |       | 93     | A      | 100         | A             | 25.0%              |                         | - U    |
|                                                                                                    |          |           | SNS        | 79         | D<br>B   | 70      | B        |       | 70     | D<br>B | 80          | A             | 2.6%               |                         | - 1    |
| 2 AHMAD AFNAN BIN ZAHARI                                                                                                    | 6        | RESTAR    | BMP (SK)   | 55         | C        | 64      | B        |       | 73     | B      | 82          | Δ             | 49.1%              |                         |        |
|                                                                                                    | , i      |           | BMK (SK)   | 50         | C        | 53      | C        |       | 57     | C      | 60          | В             | 20.0%              |                         |        |
|                                                                                                    |          |           | BI (SK)    |            |          | 0       | Ε        |       | 0      | Ε      | 0           | Ε             | N/A                |                         |        |
|                                                                                                    |          |           | MM         |            |          | 0       | Е        |       | 0      | Е      | 0           | Е             | N/A                |                         |        |
|                                                                                                    |          |           | SNS        |            |          | 0       | Ε        |       | 0      | Е      | 0           | Ε             | N/A                |                         |        |
| 3. AIMI ATHIRAH BT. SUHAIMI                                                                                                    | 6        | BESTAR    | I BMP (SK) |            |          | 0       | E        |       | 0      | Е      | 0           | E             | N/A                |                         |        |
|                                                                                                    |          |           | BMK (SK)   |            |          | 0       | E        |       | 0      | E      | 0           | E             | N/A                |                         |        |
|                                                                                                    |          |           | BI (SK)    |            |          | 0       | E        |       | 0      | E      | 0           | E             | N/A                |                         | - 1    |
|                                                                                                    |          |           | NIN        |            |          | 0       | E        |       | 0      | E      | 0           | E             | IN/A<br>N/A        |                         |        |
| 4 AMIRUT IKRAM B HAIZAMMURI                                                                                                    | 6        | RESTAR    | BMD (SK)   |            |          | 0       | F        |       | 0      | E      | 0           | E             | N/A<br>N/A         |                         |        |
| 1. Innice needs bring him to be the billion of the                                                                                                    | Ū        | DESTING   | BMK (SK)   |            |          | 0       | E        |       | 0      | E      | 0           | E             | N/A                |                         |        |
|                                                                                                    |          |           | BI (SK)    |            |          | 0       | E        |       | 0      | Е      | 0           | E             | N/A                |                         |        |
|                                                                                                    |          |           | MM         |            |          | 0       | Е        |       | 0      | Е      | 0           | Е             | N/A                |                         |        |
|                                                                                                    |          |           | SNS        |            |          | 0       | Ε        |       | 0      | Ε      | 0           | Ε             | N/A                |                         |        |
| 5. AMIRUL IMRAN B ZAIMI                                                                                                    | 6        | BESTARI   | BMP (SK)   |            |          | 0       | Ε        |       | 0      | Е      | 0           | Е             | N/A                |                         |        |
|                                                                                                    |          |           | BMK (SK)   |            |          | 0       | E        |       | 0      | E      | 0           | E             | N/A                |                         |        |
|                                                                                                    |          |           | BI (SK)    |            |          | 0       | E        |       | 0      | E      | 0           | E             | N/A                |                         |        |
|                                                                                                    |          |           | MM         |            |          | 0       | E        |       | 0      | E      | 0           | E             | N/A                |                         |        |
| Done                                                                                                    |          |           | 5115       |            |          | U       | 1        |       | U      | E      | 0           | E<br>Internet | IN/A               | • • • 1000              |        |
|                                                                                                    | 10.00    |           |            | <b>C</b> • | -L D - I | daa     | _        |       |        |        | -0 💙        | a icemiet     |                    |                         |        |
| Start Alexandre Count :: sk 20 2 Microsoft Off 🎇 e-Kamus ve                                                                                                    | rsi 5.01 | 200M      | HA .       | Sear       | ch Desk  | któp    |          |       |        |        |             |               | P                  |                         | :16 AM |

Senarai berikut dipaparkan apabila guru subjek selesai menekan butang Update